## How to Add Pay increases

Login to Paycor, Find and Click on the Employee

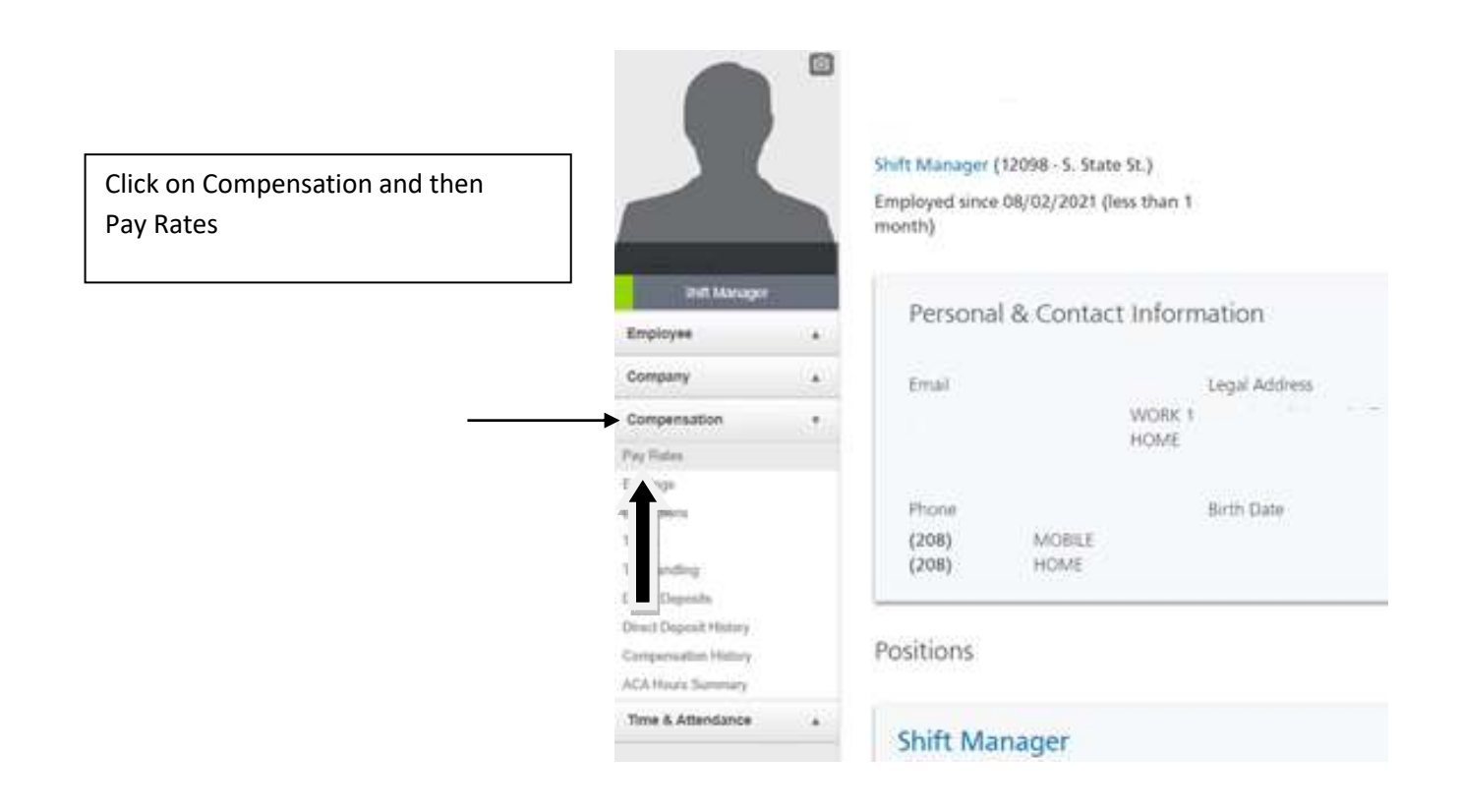

## Click on the Edit Button -- NOT THE ADD PAY RATE BUTTON

|                                        |                                |                                                                                      | ни и н                                  | ×       |
|----------------------------------------|--------------------------------|--------------------------------------------------------------------------------------|-----------------------------------------|---------|
|                                        |                                |                                                                                      | + ×                                     | Rate    |
|                                        |                                |                                                                                      |                                         |         |
|                                        |                                |                                                                                      | Active pay rates are displayed          | in bold |
| True Annual Salary                     | Effective Date                 | % Change                                                                             | Reason                                  | tions   |
| \$27,040.00                            | 08/02/2021                     | Start                                                                                |                                         | ¢       |
| Transition                             |                                |                                                                                      |                                         | /       |
|                                        |                                |                                                                                      | + Add Benefit Base S                    | alary   |
|                                        |                                |                                                                                      | Active benefit base salary is displayed | in bok  |
|                                        |                                |                                                                                      |                                         | 11560   |
|                                        | Effective Date                 | _                                                                                    | A                                       | tions   |
| Fill in the NEW/ PATE                  |                                | I                                                                                    |                                         |         |
|                                        |                                | 4                                                                                    |                                         |         |
| Edit Pay Rate                          |                                |                                                                                      |                                         |         |
| Luit Tay Nate                          |                                |                                                                                      |                                         |         |
| Pay Rate #                             |                                | Description                                                                          |                                         |         |
| 1                                      |                                | Rate 1                                                                               |                                         |         |
| Hourty Per Pay Perc                    | entage                         |                                                                                      |                                         |         |
| New Rate                               |                                | Current Rate                                                                         |                                         |         |
| \$11.000000                            |                                | \$9.000000                                                                           |                                         |         |
| Annual Hours                           |                                | True Annual Salary                                                                   |                                         |         |
| 2080                                   |                                | \$22,880.00                                                                          | ·                                       |         |
| Effective Date                         |                                |                                                                                      |                                         |         |
|                                        |                                | Select one                                                                           |                                         |         |
| 00/02/2021                             |                                |                                                                                      |                                         |         |
| Notes                                  | L.                             | Select one                                                                           |                                         |         |
| Notes<br>Effective Date must be a Mon  | day within the current Payroll | Select one<br>2021 SIP                                                               |                                         |         |
| Netes<br>Effective Date must be a Mone | day within the current Payroll | Select one<br>2021 SIP<br>Annual Review                                              |                                         |         |
| Effective Date must be a Mone          | day within the current Payroll | Select one<br>2021 SIP<br>Annual Review<br>POC #1                                    |                                         |         |
| Effective Date must be a Mone          | day within the current Payroll | Select one<br>2021 SIP<br>Annual Review<br>POC #1<br>POC #1 & #2                     |                                         |         |
| Effective Date must be a Mone          | day within the current Payroll | Select one<br>2021 SIP<br>Annual Review<br>POC #1<br>POC #1 & #2<br>POC #2<br>POC #2 |                                         |         |